# DIGIM 🛱 RKEŢ SPR@JECT 🛈

**FIRST TILEMAPS TASK** 

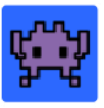

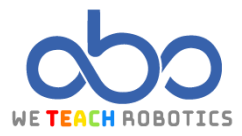

## Description

In this project, we will be creating the classic game of Pac-Man or Come Cocos. The main objective of the game is to eat as many coconuts as possible while avoiding getting caught by the ghosts.

The concepts related to the essential aspects of a video game are:

Sprite design, the use of functions, or the use of colored tilemaps and replacing these colors with different sprites. We will also work on sprite animations, interactions with various elements of the game, and additional instructions that add quality to the video game.

To do this, we will access <u>MakeCode Arcade</u> and perform the necessary operations.

## Goals

- Draw a map with colours and replace each colour with different elements for the game.
- Create a Sprite for our main character: "Pac Man" that we can control its movement.
- Create an animation for our character.
- Create Sprites for our opponents.
- Place opponents that patrol.
- Place an opponent that follows "Pac Man."
- -

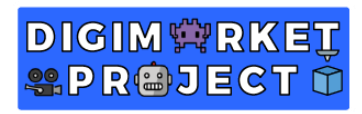

Programming guide.

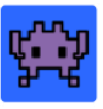

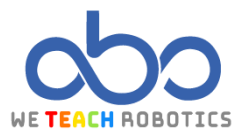

| Here you have part of the Assets and programming<br>https://makecode.com/_D1hapJLR02hx |                                     |  |
|----------------------------------------------------------------------------------------|-------------------------------------|--|
| ASSETS CREATION                                                                        |                                     |  |
|                                                                                        | MAIN SPRITE CREATION                |  |
| We recommend using a 13x13 pixel<br>matrix for the " Pac Man " Sprite.                 | Editor       Editor       My Assets |  |
| ENEMIES SPRITE CREATION                                                                |                                     |  |
| We recommend using a 13x13 px for<br>the "GhostRed" Sprite                             |                                     |  |

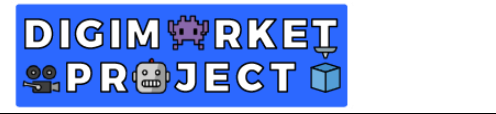

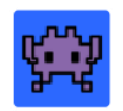

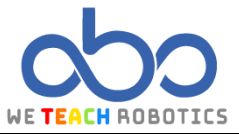

To create the rest of them, simply duplicate the previous sprite and change the base color to green, orange, and pink, respectively.

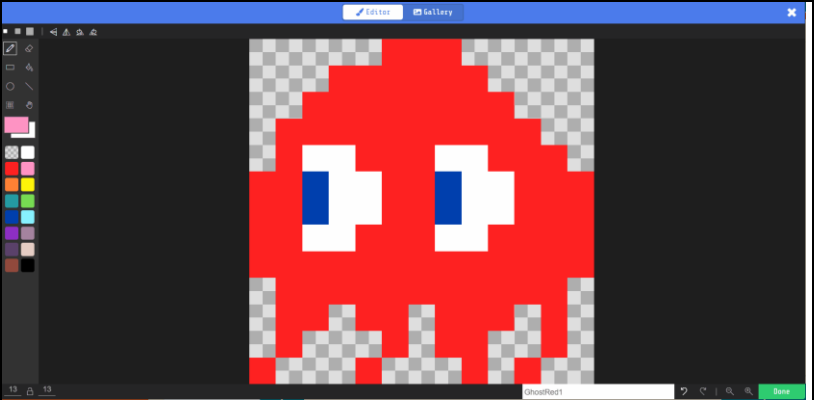

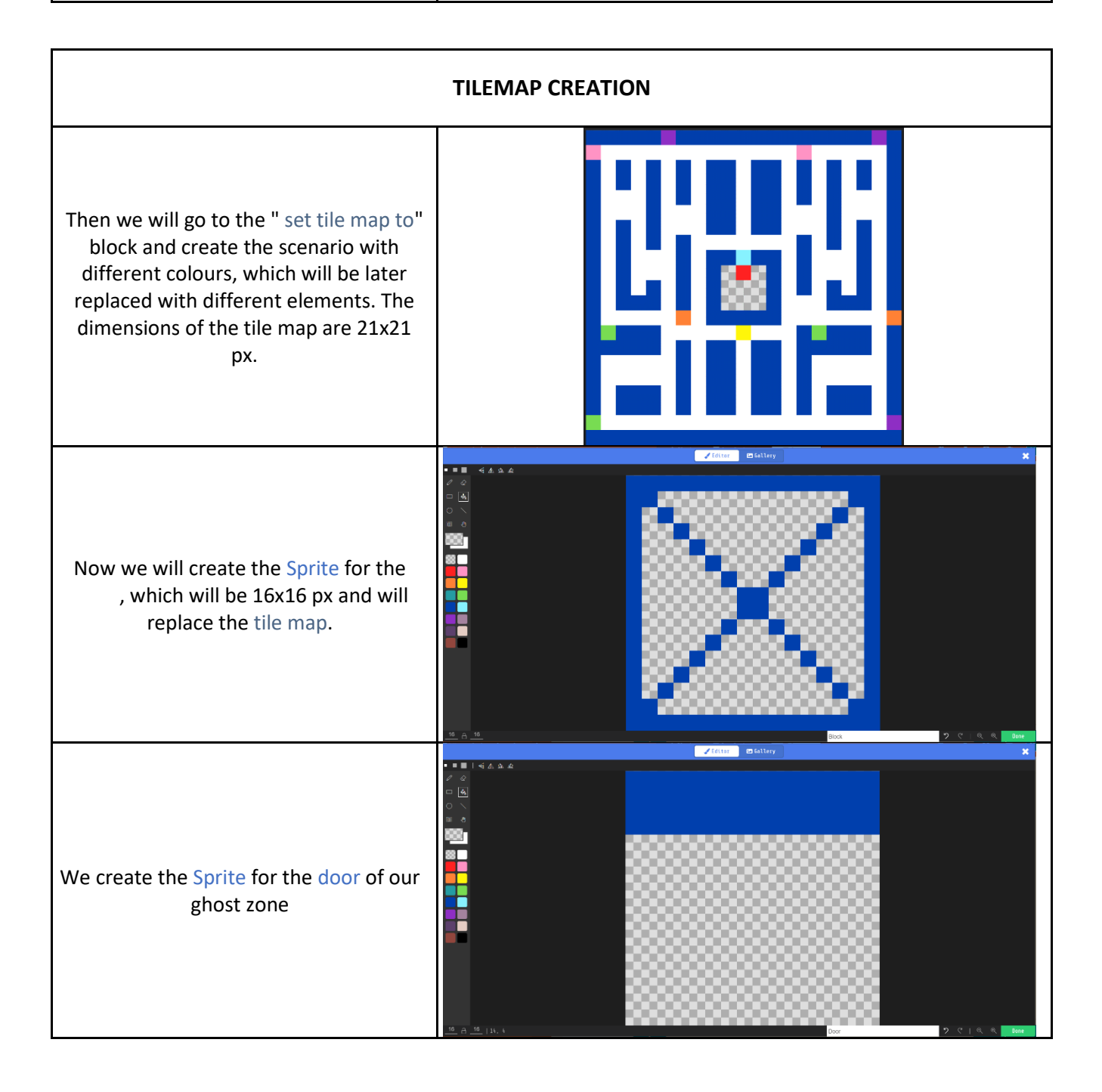

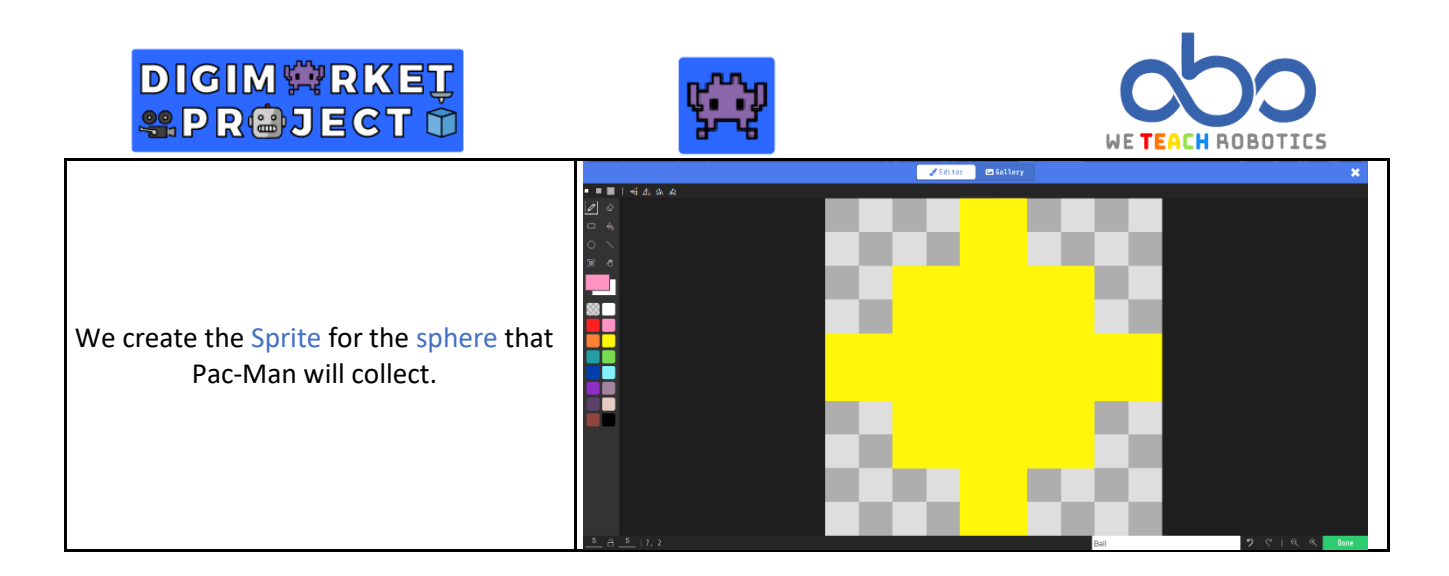

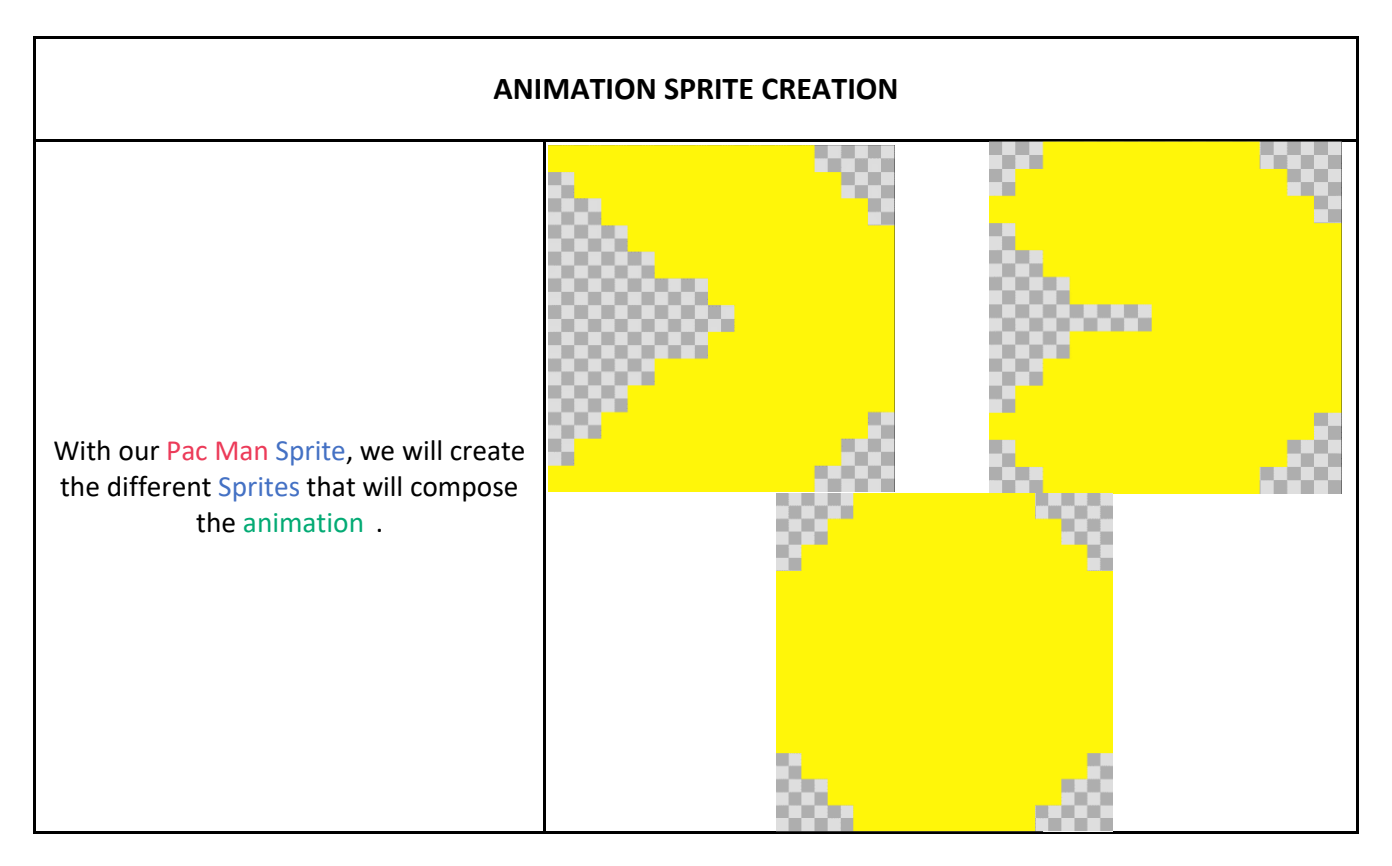

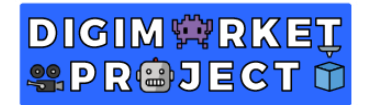

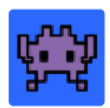

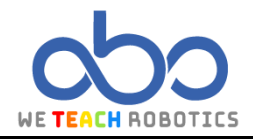

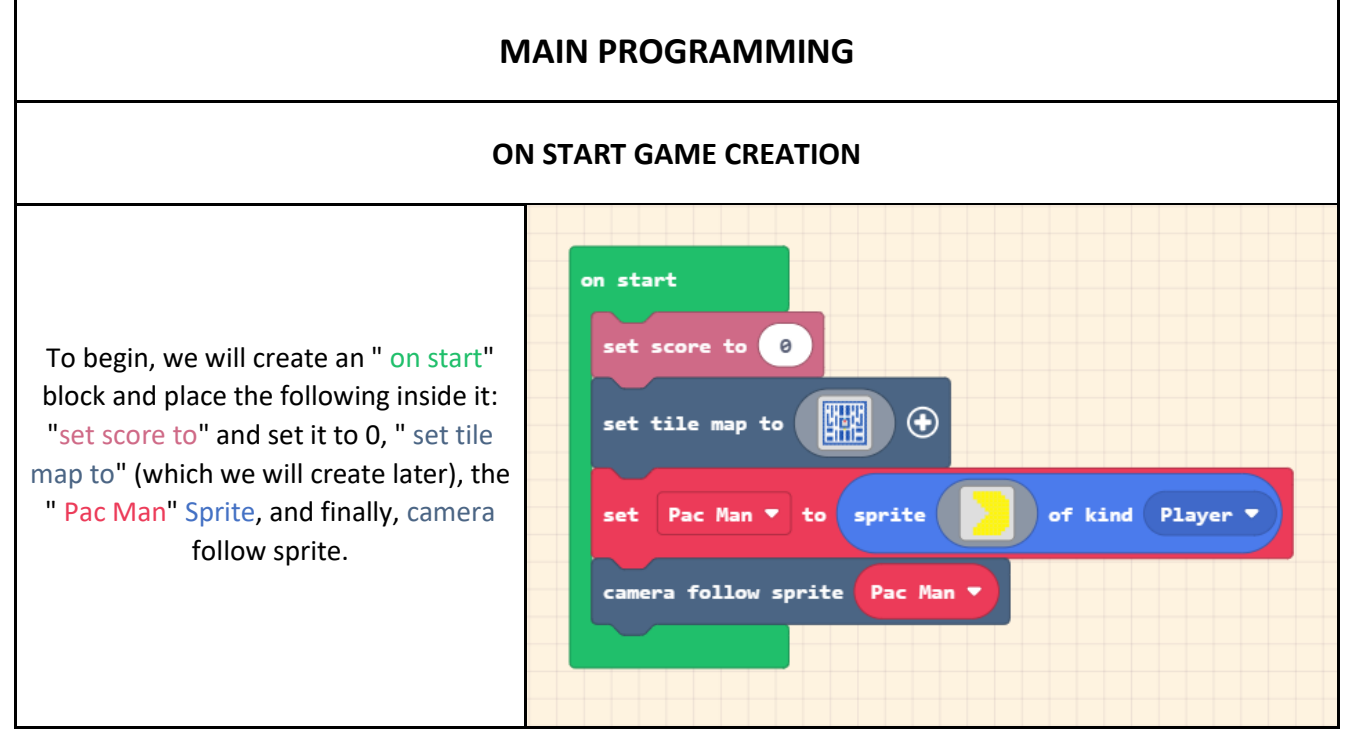

| START STAGE CREATION                              |                                                                      |   |
|---------------------------------------------------|----------------------------------------------------------------------|---|
| We create a " <mark>startStage</mark> " function. | Edit Function                                                        | 8 |
|                                                   | Add a parameter II. Text 🛛 Boolean 📾 Number 🗮 Array 刘 Sprite 🖾 Image |   |
|                                                   | function startStage                                                  |   |
|                                                   | Done                                                                 | ~ |

## DIGIM 🛱 RKEŢ SPR@JECT 🛈

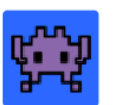

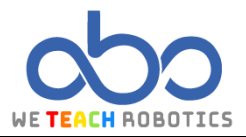

First, we will set the background colour and then we will replace different colours with elements of the scene. We will create a 16x16 px block-shaped Sprite. We will also activate walls in the colours blue, green, purple, orange, and pink, so that the "Pac Man" Sprite cannot pass through them. The light blue and red colours will be left without a Sprite because we will replace them latLoer in a different way.

For the yellow colour, we will use the block " Place 'Pac Man' on top of random". This will make "Pac Man" start at that point.

Next, in the "Loop " category, we will use the block "for element value of list ". Inside the "list" block, we will use the " array of all tiles" block, so that the programming inside the loop runs for each white area.

When the programming detects these white areas, it will create a 5x5 px sprite called " Ball" and place it in these areas.

| function StartStage                     |  |
|-----------------------------------------|--|
| set tile 🔵 to 🔯 with wall 🏾             |  |
| set tile to with wall OFF               |  |
| set tile to with wall OFF               |  |
| set tile to with wall OFF               |  |
| set tile to with wall OFF               |  |
| set tile 🛑 to 🔀 with wall 🌑             |  |
| set tile 🛑 to 🔀 with wall               |  |
| set tile 🛑 to 🔀 with wall 🥢             |  |
| set tile 🛑 to 🔀 with wall 🔷             |  |
| place Pac Man 🔻 on top of random 🦳 tile |  |
| for element value of array of all tiles |  |
| do set Ball • to sprite of kind Food •  |  |
| on top of value   place Ball            |  |
|                                         |  |

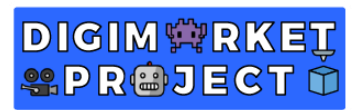

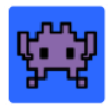

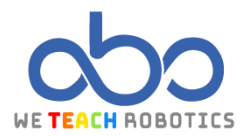

| GHOST SPAWN FUNCTIONS                                                                                                    |                                                                                                    |
|----------------------------------------------------------------------------------------------------|----------------------------------------------------------------------------------------------------|
| We create the " <mark>startGhost</mark> " function.                                                                                                    | Edit Function                                                                                                    |
| We will place the "ghostRed" Sprite<br>and right below it, use the block "place<br>'ghostRed' on top of random " to<br>replace the red color. We will set a<br>vertical speed of -61 to make it move<br>upwards. In the "loops " category, we<br>will add a pause of 2000ms to give the<br>ghost enough time to exit its area.<br>Finally, we will use the block " set tile<br>'color 'light blue color' to a 'sprite' with<br>wall 'on " to replace the light blue color<br>with a sprite.         | <pre>function startGhost ③ set ghostRed • to sprite ① of kind Enemy • place ghostRed • on top of random tile set ghostRed • velocity to vx 0 vy -61 pause 2000 • ms set tile to with wall ON</pre>                                                                                                    |
| <ul> <li>Next, we will place the rest of the opponents.</li> <li>For "ghostGreen ", we will use the block " place 'ghostGreen' on top of 'tilemap col 19 row 1'" and set a horizontal speed of -35.</li> <li>For "ghostOrange ", we will use the block " place 'ghostOrange' on top of 'tilemap col 5 row 12 " and set a vertical speed of -35.</li> <li>For "ghostPink", we will use the block "place 'ghostPink' on top of 'tilemap col 19 row 19'" and set a horizontal speed of -35.</li> </ul> | <pre>set ghostGreen • to sprite price of kind Enemy • place ghostGreen • on top of tilemap col 19 row 1 set ghostGreen • velocity to vx -35 vy 0 set ghostOrange • to sprite price of kind Enemy • place ghostOrange • on top of tilemap col 5 row 12 set ghostOrange • velocity to vx 0 vy -35 set ghostPink • to sprite price of kind Enemy • place ghostPink • to sprite price of kind Enemy • place ghostPink • to sprite price price price price price of tilemap col 19 row 19 </pre> |

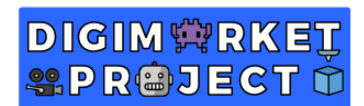

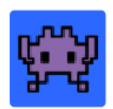

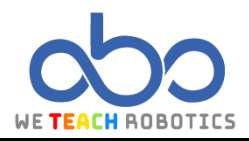

| START ANIMATION CREATION                                                                                                    |                                                                                                    |  |
|----------------------------------------------------------------------------------------------------|----------------------------------------------------------------------------------------------------|--|
| Now we will create the final function "<br>startAnimation", and with it, we will<br>control the different animations that<br>our Pac Man will have based on its<br>movement.                                                                                                    | Edit Function                                                                                                    |  |
| To start, we will set a series of variables<br>to store the state of Pac Man, that is, to<br>know if it is moving left, right, up, or<br>down.<br>" animLeft ", "animRight", "animUp"<br>and "animDown " respectively.                                                                                                    | animDown -<br>animLeft -<br>animRight -<br>animUp -                                                                                                    |  |
| Let's start programming the upward<br>animation.<br>To do that, we'll begin with the<br>Animation "set 'animUp' to create<br>animation of 'Up' with Interval 200ms".<br>This assigns a name 'Up' to the<br>animation and assigns it to the variable<br>'animUp.<br>Next, we'll place the following block: "<br>ttach animation 'animUp' to sprite 'Pac<br>Man ". This links the animation to our<br>Pac Man character.<br>Finally, we'll add the frames we have<br>for the animation and assign them to<br>our animation. | function startAnimation<br>set animUp  to create animation of Up  with interval 200 ms<br>attach animation animUp  to sprite Pac Man  add frame  to animUp  add frame  to animUp  to animUp |  |

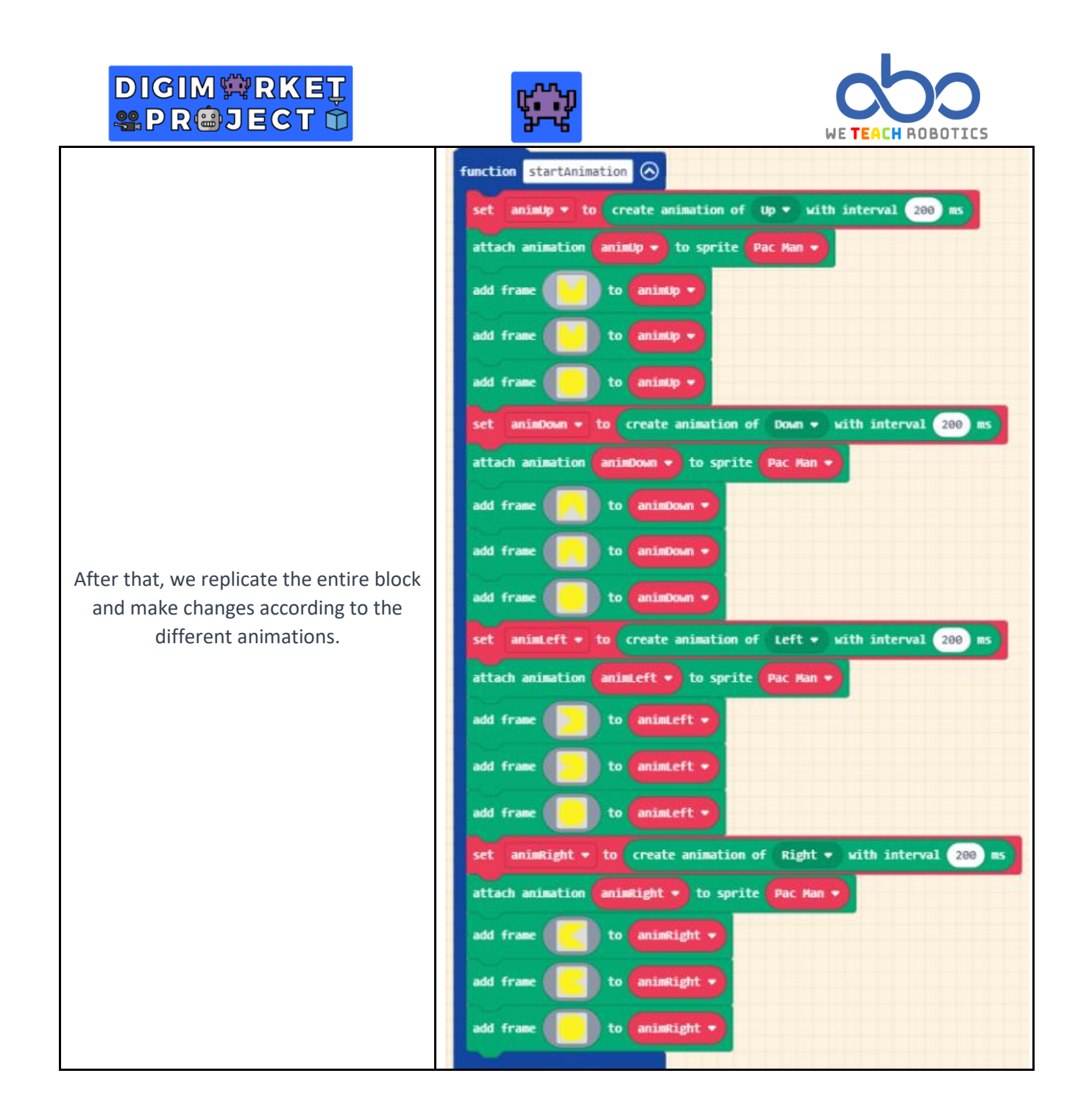

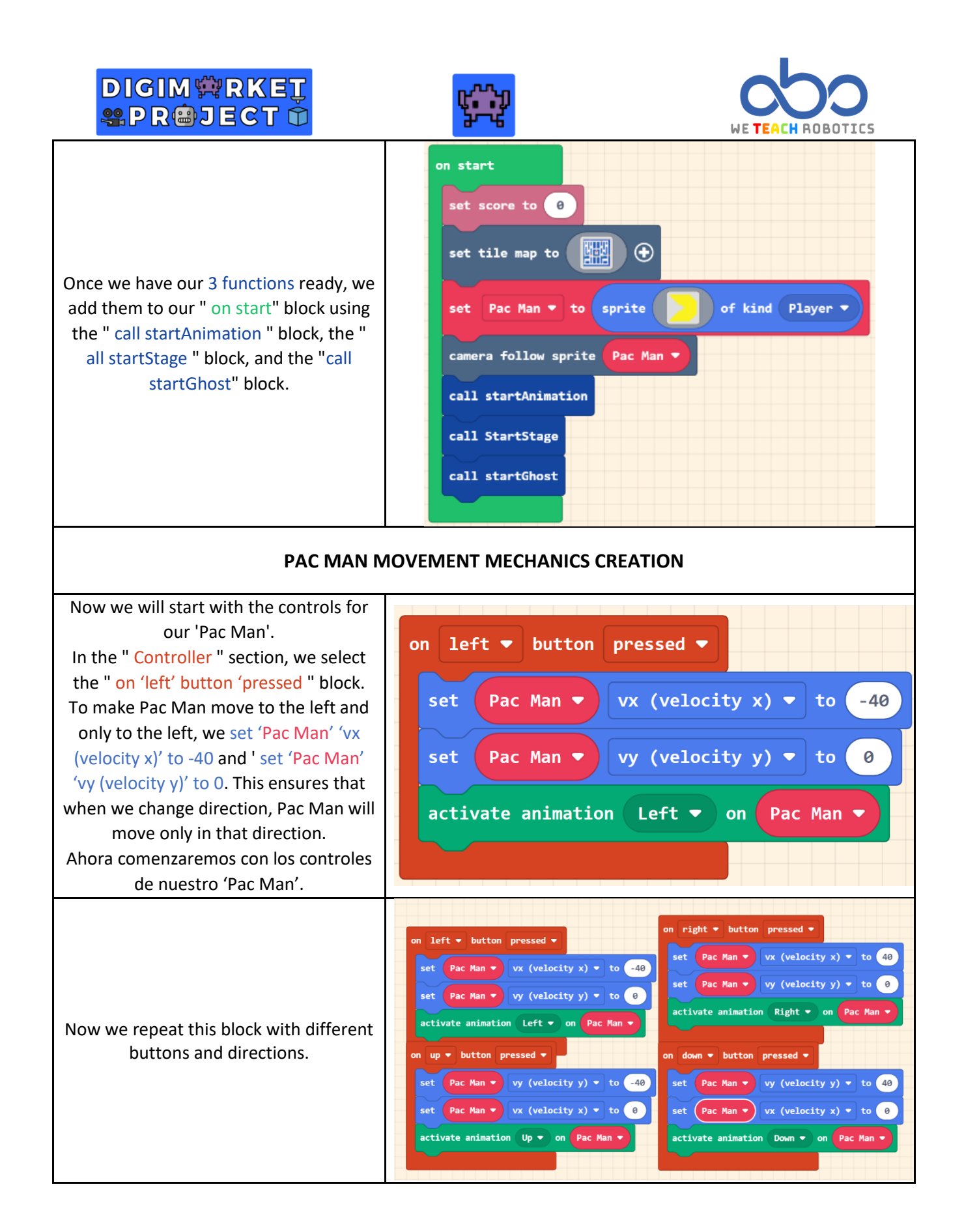

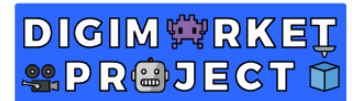

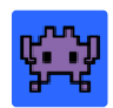

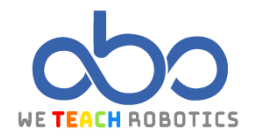

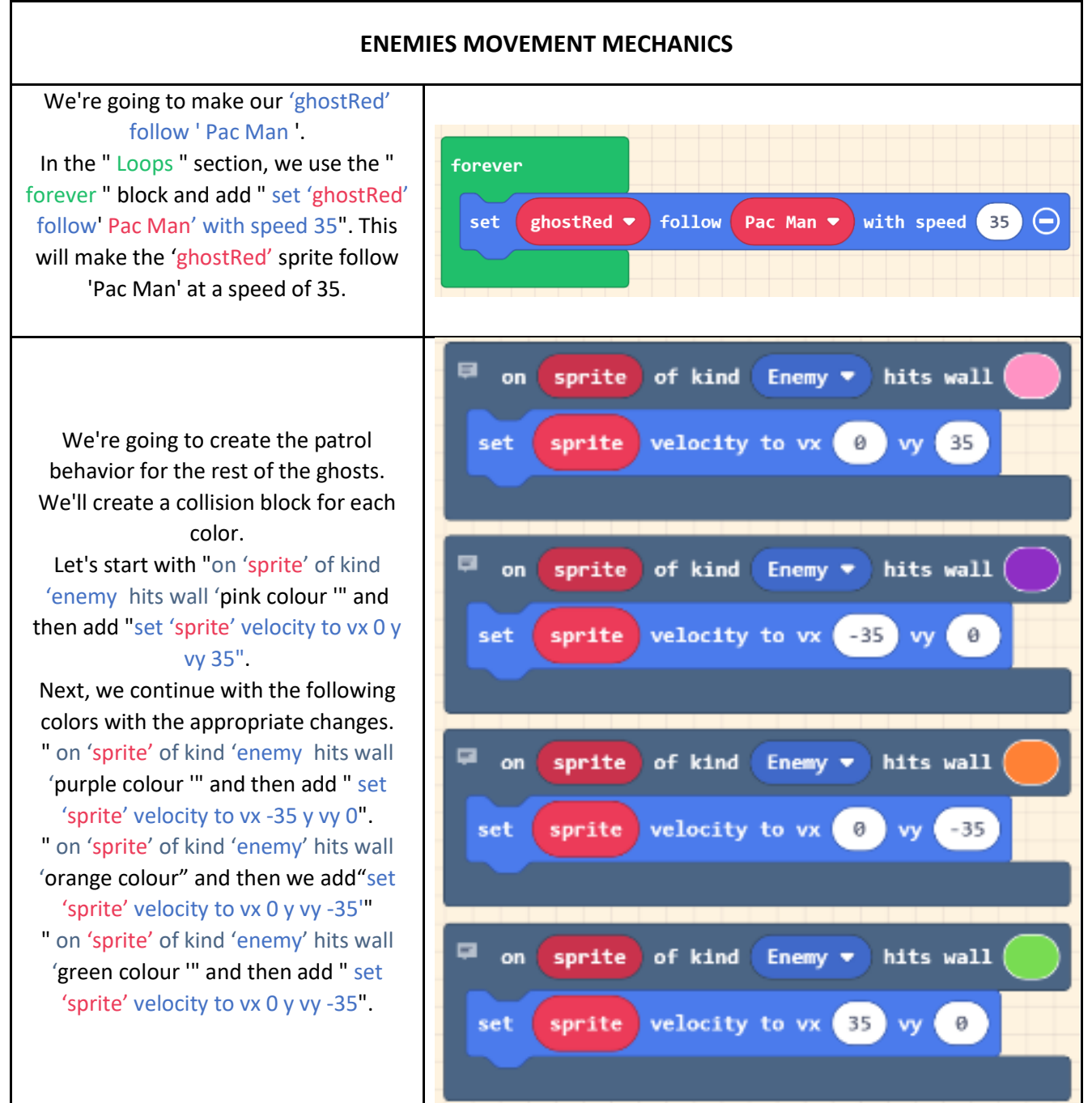

#### EATING MECHANIC INTERACTIONS

Now, we will make our Pac Man able to eat the orbs to score points. " on 'sprite' of kind 'Player' overlaps 'otherSprite' of kind 'Food' ". This indicates that when the player overlaps with the food, do the following. " destroy 'otherSprite''''. This destroys the food orb.

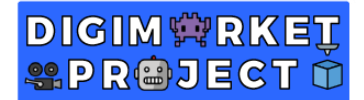

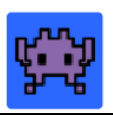

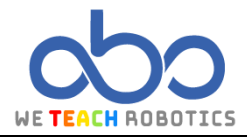

" change score by 1". This adds one point to our score counter.

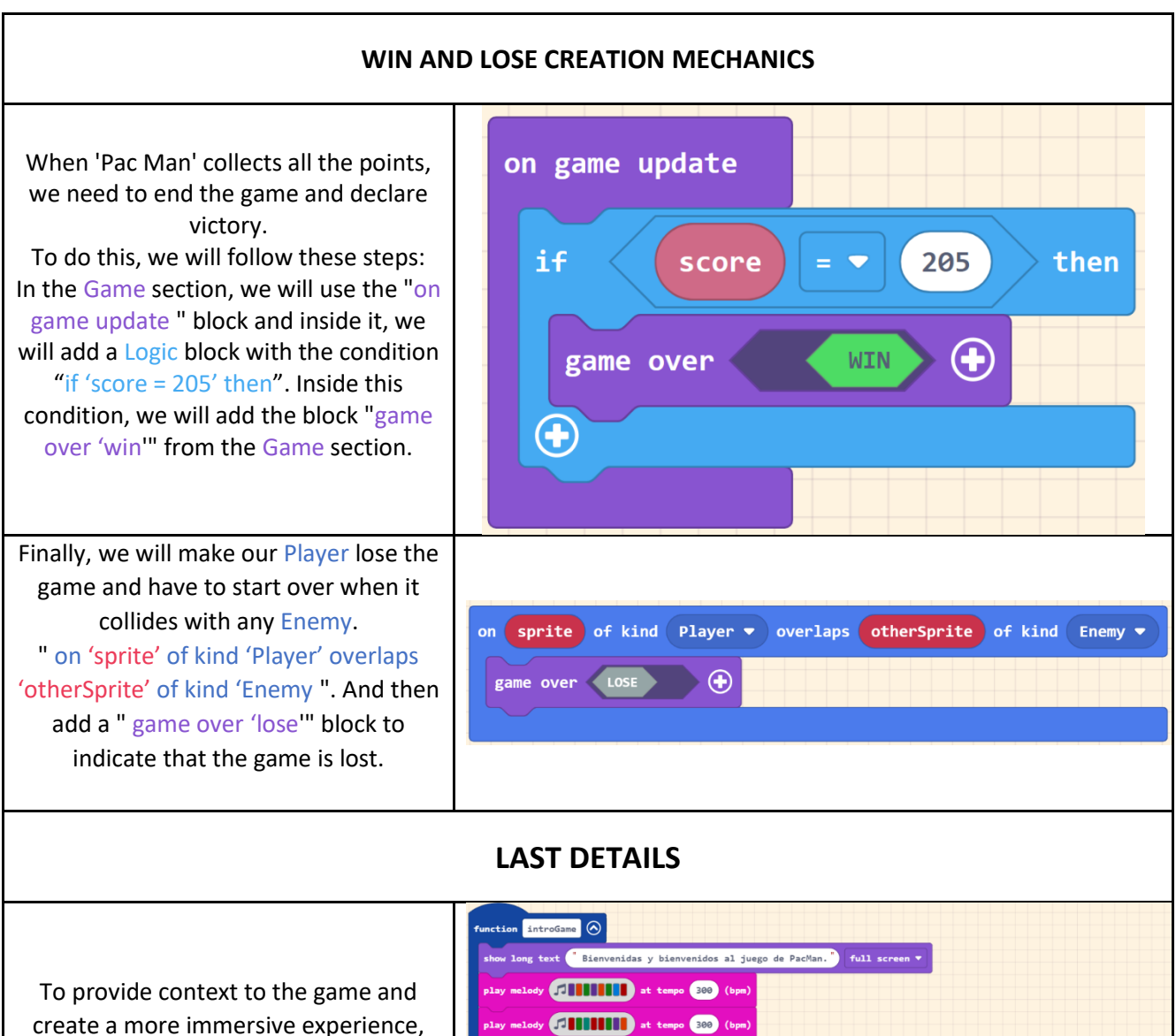

play melody 🗾

create a more immersive experience, we can add explanatory texts and a short introductory music.

show long text <sup>\*</sup>Aquí están los controles: Utiliza las flechas del teclado para desplazarte por el mapa. <sup>\*</sup> full screen \* show long text <sup>\*</sup>Consigue todas las bolas para ganar. <sup>\*</sup> full screen \* show long text <sup>\*</sup>Pero... ¡CUIDADO! Hay fantasmas que las protegen. Si te tocan tendrás que empezar de nuevo. <sup>\*</sup> full screen

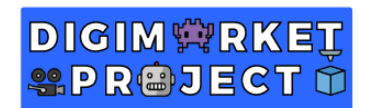

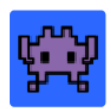

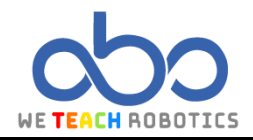

| INTRO FUNCTION CREATION                                                                                                    |                                                                                                    |
|----------------------------------------------------------------------------------------------------|----------------------------------------------------------------------------------------------------|
| First, we will create a function called<br>introGame " where we will place our<br>texts and the introductory melody.                                                                                                    | Edit Function Add a parameter Text >4 Boolean  Function introGame  Done                                                                                                    |
| To start introducing the texts, we will go<br>to "Game" and use the "show long<br>text" block. Enter the desired text<br>within the block and select the option<br>to display it full screen. Repeat this step<br>for each text you want to include.                           | function introGame<br>show long text <sup>®</sup> Bienvenidas y bienvenidos al juego de PacMan. <sup>®</sup> full screen ▼<br>show long text <sup>®</sup> Aquí están los controles: Utiliza las flechas del teclado para desplazarte por el mapa. <sup>®</sup> full screen ▼<br>show long text <sup>®</sup> Consigue todas las bolas para ganar. <sup>®</sup> full screen ▼<br>show long text <sup>®</sup> Pero [CUIDADO! Hay fantasmas que las protegen. Si te tocan tendrás que empezar de nuevo. <sup>®</sup> full screen ▼                                                                                                    |
| MELODY CREATION                                                                                                    |                                                                                                    |
| To add melodies, go to "Music" and use<br>the "Play Melody 'notes' at tempo 300<br>(bpm) "block. Enter the desired musical<br>notes within the block. If you want to<br>make the melody longer, simply add<br>more melody blocks. With tempo we<br>can change the speed of the | Monordi       Instal       Install       Installin       Install       Install |

| DIGIM <sup>®</sup> RKET |
|-------------------------|
| Sepreject 🛈             |

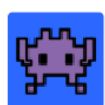

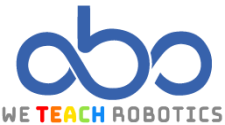

| LAST STEPS                                                                                                    |                                                                                                    |
|----------------------------------------------------------------------------------------------------|----------------------------------------------------------------------------------------------------|
| Finally, we add the " call 'introGame '"<br>block to the " on start " block at the<br>beginning of the code to start our<br>introduction.                                                                                                    | on start<br>call introGame<br>set tile map to<br>set Pac Man V to sprite of kind Player V<br>camera follow sprite Pac Man V<br>call startAnimation<br>set score to<br>call StartStage<br>call startGhost |
| The final detail is to add a sound every<br>time Pac Man eats a sphere.<br>To do this, go to " Music " and use the<br>"play sound 'ba ding " block. Place this<br>block within the code block that detects<br>the collision between Pac Man and the<br>sphere. | on sprite of kind Player  overlaps otherSprite of kind Food  destroy otherSprite  play sound ba ding  change score by                                                                                    |

Thanks to this programming, we have created a Pac-Man game in which we have learned to create tilemaps, animations, functions, and movements. Now it's time to enjoy our effort and, of course, give it our personal touch.

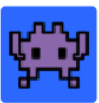

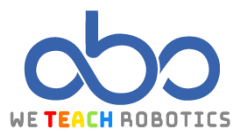

#### Glossary

Event: Executes a sequence of instructions when an external event occurs in the system.

Functions: A subroutine that contains a set of instructions and can be called from the main program.

**Comparison Operators**: Operators that compare one value to another and are used within conditions.

**Conditionals**: Sequence of instructions that are executed based on the value of a condition.

Acceleration: The rate of change of velocity per unit of time.

Velocity: A physical quantity that relates position to the rate of change of time.

**Scene**: The space where the game takes place.

Walls: Objects or areas where the different elements of the game cannot pass through.

**Camera**: An object within a scene that serves as the player's view of the game.

Game Over: The game has ended. It usually displays scores and asks if you want to play again.

Animation: The illusion of motion created by displaying a series of frames of a sprite.

Music: Combination of sounds and silences that compose a rhythm.

Narrative: Part of a video game that helps build a story.

**Colour Palette**: Panel that provides a variety of colours for selecting and applying them to game elements.

Score: Total points obtained by a player through certain interactions.